行動郵局-開啟無卡提款

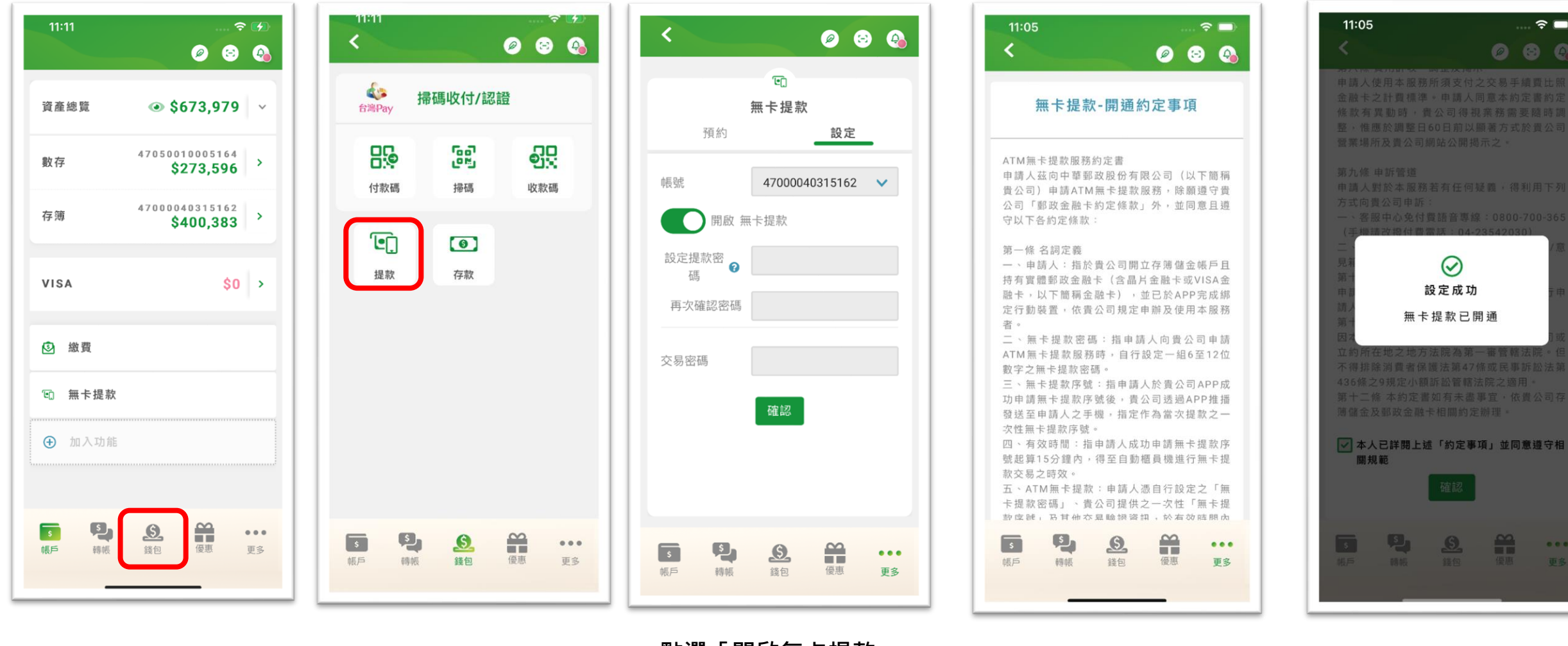

### 點選「錢包」

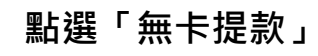

點選「開啟無卡提款」 設定提款密碼、再次確 認密碼及輸入交易密碼

同意約定事項

#### 成功開通

1

....

**○** 

行動郵局-預約無卡提款

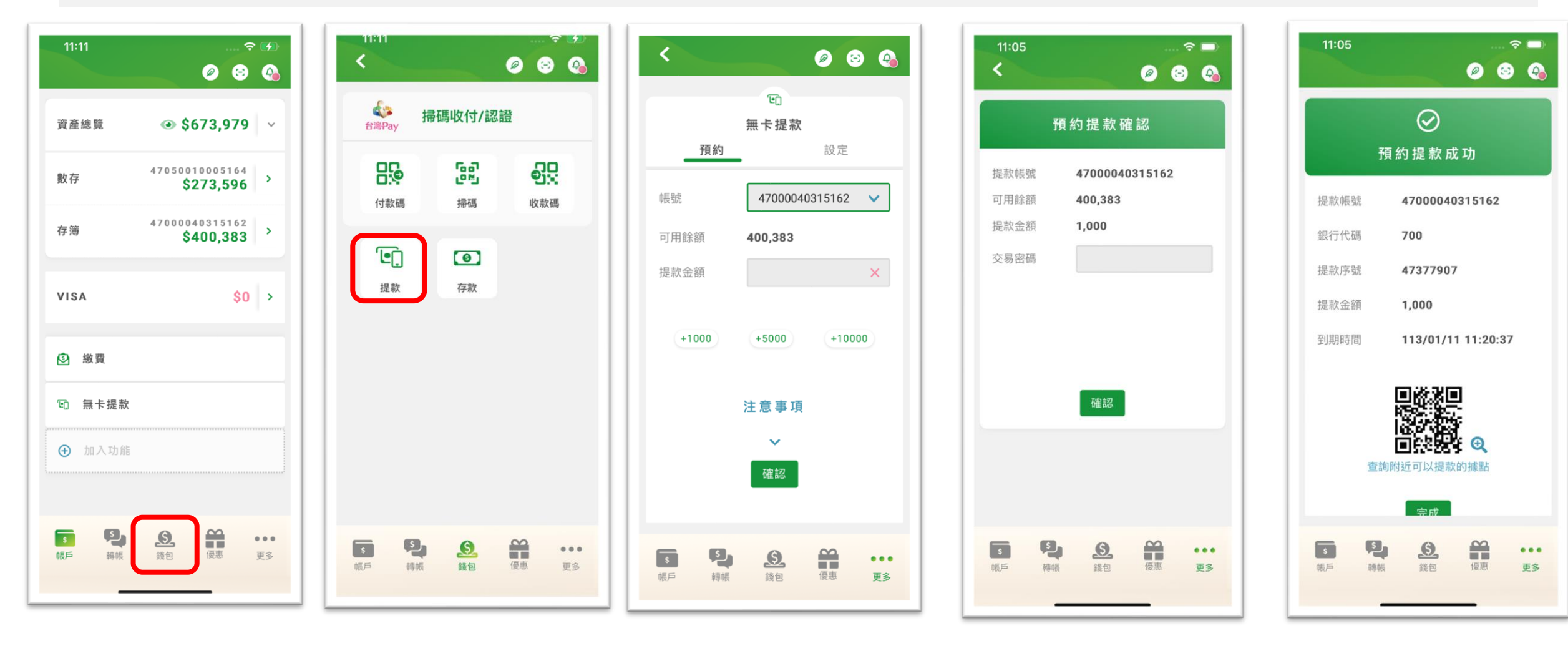

點選「錢包」

輸入提款金額

預約成功

## ATM- 輸入無卡提款序號及金額提款

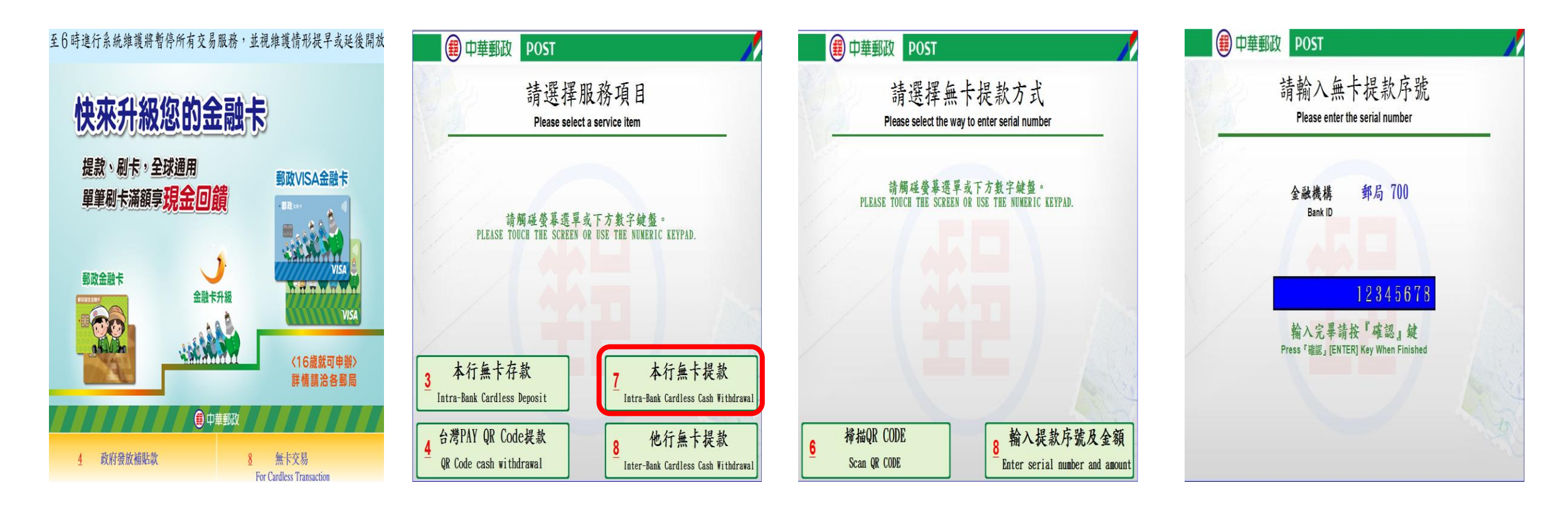

按下數字鍵[8] 選擇[本行無卡提款] 選擇[輸入提款序號及金額] 輸入無卡提款序號

## ATM- 輸入無卡提款序號及金額提款

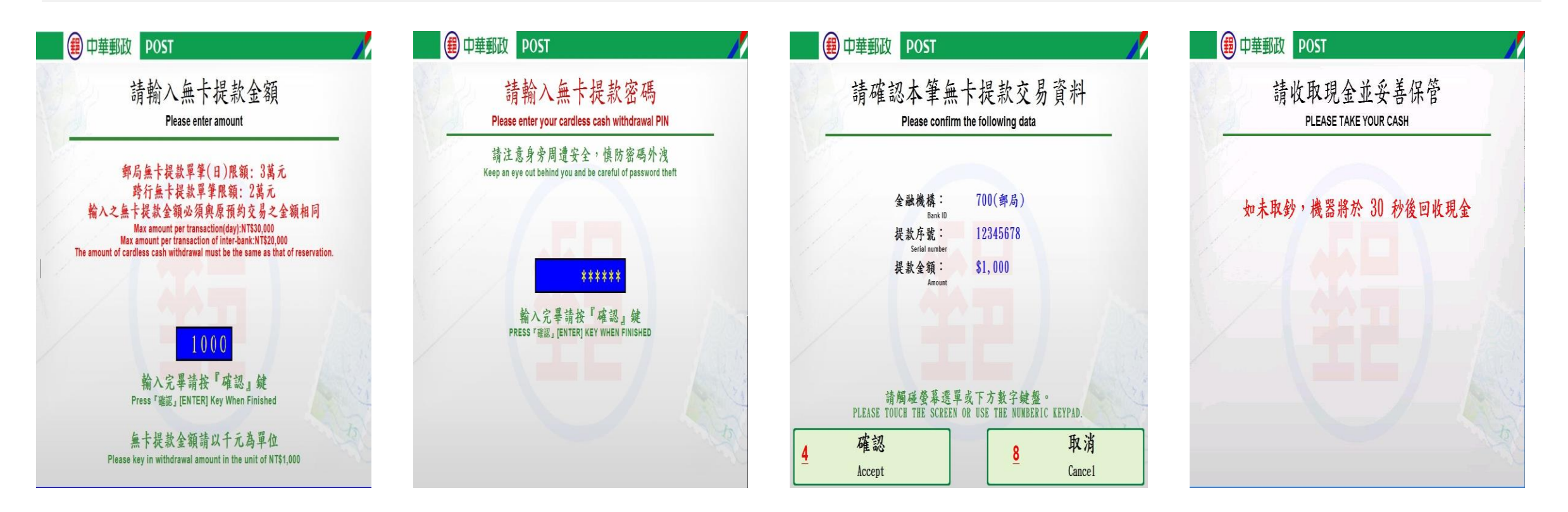

輸入無卡提款金額

### 輸入無卡提款密碼

確認交易資料

收取現金

# ATM- 掃描QRCode帶入資料提款

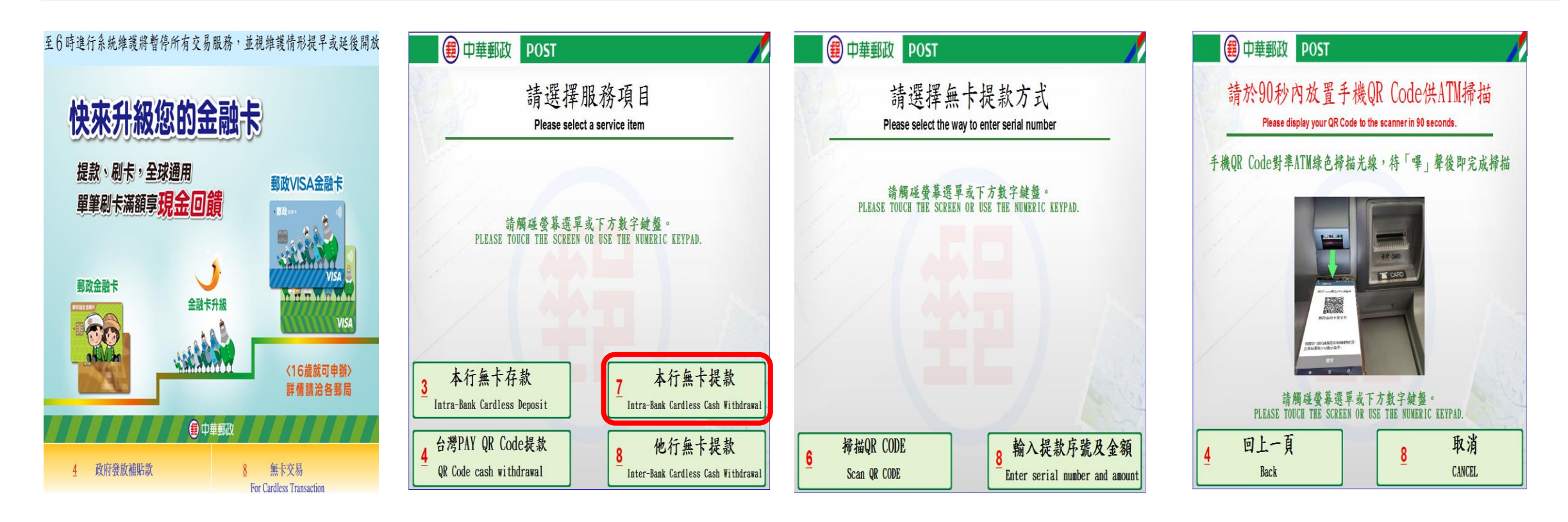

按下數字鍵[8]

選擇[本行無卡提款]

選擇[掃描QR CODE]

掃描QR CODE

# ATM- 掃描QRCode帶入資料提款

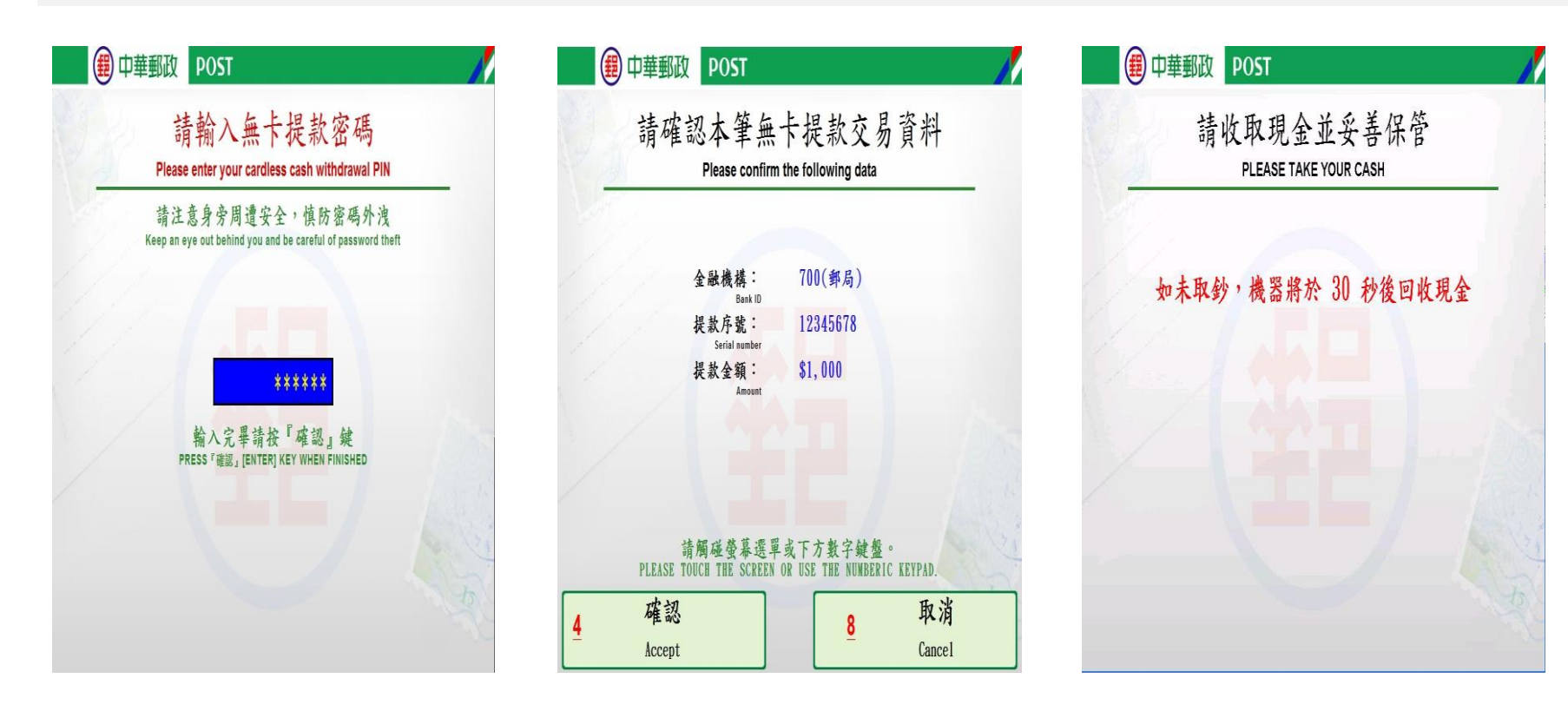

輸入無卡提款密碼

確認交易資料

收取現金